### BAB V

## IMPLEMENTASI DAN PENGUJIAN SISTEM

#### 5.1 HASIL IMPLEMENTASI

Implementasi adalah kegiatan dimana petampilan diterjemahkan menjadi suatu program yang dapat dioperasikan. Pada kegiatan ini dilakukan pengkodean program dengan menggunakan visual studio code dan database *MySQL*.

#### 5.1.1 Implementasi Tampilan Output

Implementasi Tampilan *output* merupakan tampilan dari keluaran pada Sistem informasi pembayaran SPP pada TK Istana ku yang telah dirancang. Tampilan *output* laporan data Tagihan SPP ini menampilkan informasi Menu mengenai data-data Tagihan SPP pada TK Istana ku. Di bawah ini merupakan tampilan dari *output* data Tagihan SPP.

| ΤK | TK Istanaku     |                  |                       |                 |                  |                |                  |         |  |  |  |  |
|----|-----------------|------------------|-----------------------|-----------------|------------------|----------------|------------------|---------|--|--|--|--|
| #  | Kode<br>Tagihan | Bulan<br>Tagihan | Nama Siswa            | Tahun<br>Ajaran | Total<br>Tagihan | Status         | Tanggal<br>Bayar | Catatan |  |  |  |  |
| 1  | TG2501200001    | Juni             | Shafira<br>Ramadhani  | 2024 / 2025     | 60.000           | Belum<br>Bayar |                  |         |  |  |  |  |
| 2  | TG2501200002    | Juni             | Randi Prasetio        | 2024 / 2025     | 60.000           | Belum<br>Bayar |                  |         |  |  |  |  |
| 3  | TG2501200003    | Juni             | Arya Bagas<br>Pratama | 2024 / 2025     | 60.000           | Belum<br>Bayar |                  |         |  |  |  |  |

Gambar 5.1 Laporan Data Tagihan SPP

#### 5.1.2 Implementasi Tampilan Input

Tampilan *Input* merupakan suatu cara masukan data, dimana akan dibutuhkan dalam proses penghasilan laporan (*output*). Adapun bentuk tampilan *Input* tersebut adalah sebagai berikut :

1. Tampilan Form Login

Tampilan *Form Input Login* digunakan pada saat pertama kali *user* menjalankan aplikasi, maka yang pertama kali akan tampil adalah Halaman Menu *Login*. Pertama-tama *user* harus memasukan *Username* dan *Password* terlebih dahulu.Halaman Menu *Login* digunakan untuk menampilkan menu-menu di dalam program.

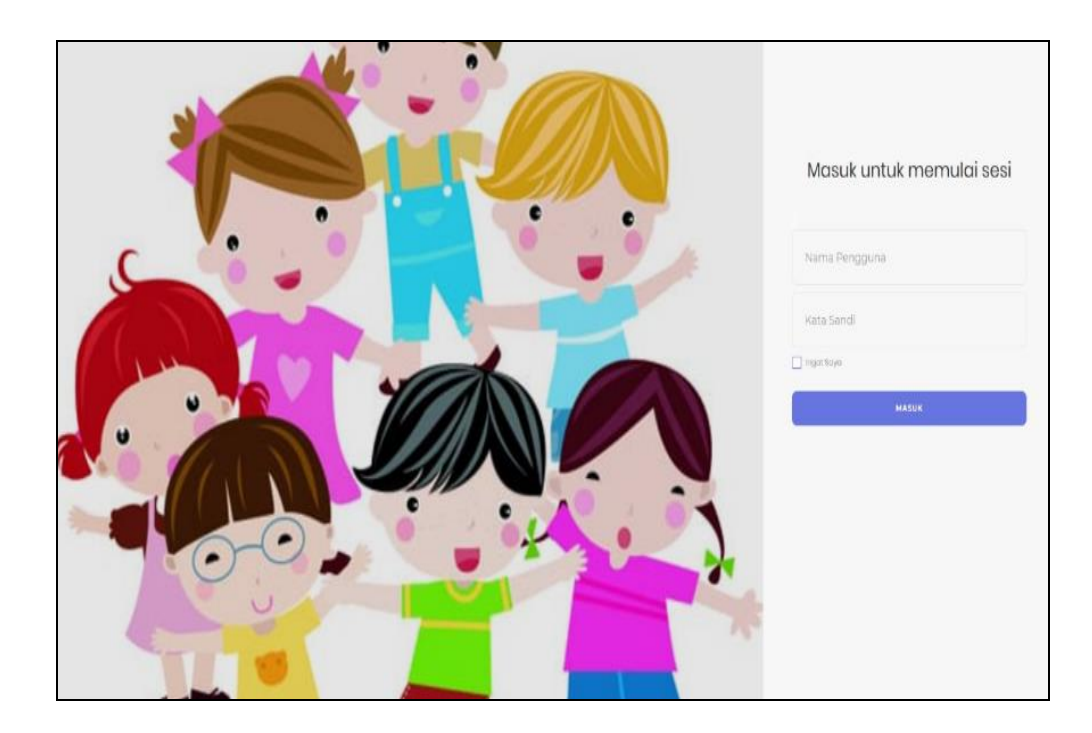

Gambar 5.2 Tampilan Login

2. Tampilan Menu Utama

Tampilan Menu Siswa merupakan hasil dari rencana atau kerangka dasar yang telah penulis desain sebelumnya pada tahap ini menu telah diberi bahasa perograman sehingga dapat berfungsi, Dengan harapan menu ini telah sesuai dengan apa yang telah dirancang sebelumnya.

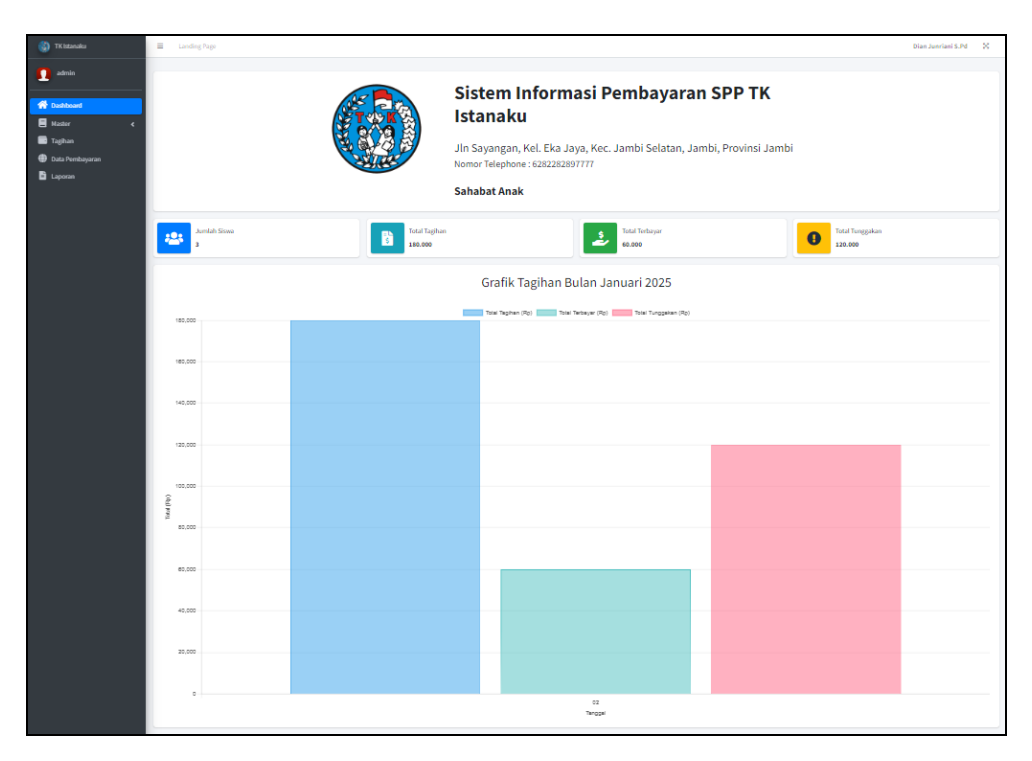

Gambar 5.3 Tampilan Input Form Menu Utama

#### 3. Tampilan Menu Siswa

Tampilan Menu Siswa merupakan hasil dari rencana atau kerangka dasar yang telah penulis desain sebelumnya pada tahap ini menu telah diberi bahasa perograman sehingga dapat berfungsi, dengan tujuan agar rencana desain awal sesuai dengan program yang telah dibuat.

#### a. Tampilan Input Form Menu Siswa

Tampilan *Input Form* menu Siswa digunakan untuk mengintegrasikan semua fungsi-fungsi yang dibutuhkan untuk melakukan pengolahan atau menampilkan data Siswa. Berikut merupakan Tampilan Siswa :

| 🚯 TK Istanaku     |                                     |                    |                         |             | Dian Junri   | iani S.Pd 🛛 🔀 |
|-------------------|-------------------------------------|--------------------|-------------------------|-------------|--------------|---------------|
| <u>n</u> admin    | Halaman Data Siswa                  |                    |                         |             |              |               |
| 倄 Dashboard       | Tambah Data Siswa                   |                    |                         |             |              |               |
| 🗄 Master <        |                                     |                    |                         |             | Cari :       |               |
| 🗘 Data Pembayaran | # <b>t</b> ∿ NIK tto                | Nama 🔸             | Tempat, Tanggal Lahir 🙌 | JK 🙌        | Angkatan 🚸   | Aksi ↔        |
| Laporan           | 1 34563213456743                    | Shafira Ramadhani  | Jambi, 12 Mar 2018      | Perempuan   | 2024 / 2025  | Edit          |
|                   | 2 56478127674390                    | Randi Prasetio     | Jambi, 10 Des 2020      | Laki - Laki | 2024/2025    | Edit          |
|                   | 3 05345                             | Arya Bagas Pratama | Jambi, 19 Jul 2018      | Laki - Laki | 2024/2025    | Edit          |
|                   | Menampilkan 1 hingga 3 dari 3 entri |                    |                         |             | Sebelumnya 1 | Berikutnya    |
|                   | L                                   |                    |                         |             |              |               |

Gambar 5.4 Tampilan Input Form Menu Siswa

## b. Tampilan Input Form Tambah Siswa

Tampilan *Input Form* Tambah Siswa digunakan untuk menambah datadata yang dibutuhkan untuk melakukan pengolahan atau menampilkan data Siswa. Berikut merupakan Tampilan Siswa :

| Tambah Data            |              |            |  | × |
|------------------------|--------------|------------|--|---|
| NIK                    |              |            |  |   |
| Nama                   |              |            |  |   |
| Tempat / Tanggal Lahir |              | mm/dd/yyyy |  |   |
| Jenis Kelamin          | :: Pilih ::  | \$         |  |   |
| Angkatan               | :: Pilih ::  | \$         |  |   |
| Wali Murid             |              |            |  |   |
| No Telephone Wali      |              |            |  |   |
|                        | Close Simpan |            |  |   |

Gambar 5.5 Tampilan Input Form Tambah Siswa

4. Tampilan Menu Jenis pembayaran

Tampilan Menu Jenis pembayaran merupakan hasil dari rencana atau kerangka dasar yang telah penulis desain sebelumnya pada tahap ini menu telah diberi bahasa perograman sehingga dapat berfungsi, dengan tujuan agar rencana desain awal sesuai dengan program yang telah dibuat.

a. Tampilan Input Form Menu Jenis pembayaran

Tampilan *Input Form* menu Jenis pembayaran digunakan untuk mengintegrasikan semua fungsi-fungsi yang dibutuhkan untuk melakukan pengolahan atau menampilkan data Jenis pembayaran. Berikut merupakan Tampilan Jenis pembayaran :

| ■ Landing Page                      |                  |                                                                                                    | Dian                                                                                                    | Junriani S.Pd                                                                                                    | ×                                                                                                    |
|-------------------------------------|------------------|----------------------------------------------------------------------------------------------------|----------------------------------------------------------------------------------------------------|----------------------------------------------------------------------------------------------------|----------------------------------------------------------------------------------------------------|
| Halaman Jenis Pembayaran            |                  |                                                                                                    |                                                                                                    |                                                                                                    |                                                                                                    |
| Tambah Jenis Pembayaran             |                  |                                                                                                    | Cari :                                                                                                    |                                                                                                    |                                                                                                    |
| Jenis Pembayaran 🛧                  | Rekening 🙌       | Keterangan 💠                                                                                                    | Aktif 🔶                                                                                                    | Aksi                                                                                                    | *                                                                                                    |
| BRI                                 | 03759059282      | Transfer Melalui BRI                                                                                                    | Aktif                                                                                                    | Edit                                                                                                    |                                                                                                    |
| BSI                                 | 098891023988     | Bank Syariah Indonesia                                                                                                    | Aktif                                                                                                    | Edit                                                                                                    |                                                                                                    |
| Mandiri                             | 8765456789876546 | Transfer Bank Mandiri                                                                                                    | Aktif                                                                                                    | Edit                                                                                                    |                                                                                                    |
| Menampilkan 1 hingga 3 dari 3 entri |                  |                                                                                                    | Sebelumnya                                                                                                    | 1 Berikutny                                                                                                    | a                                                                                                    |
|                                     | E Landing Page   | Image       Image       Image    < | Inding Page         Falaman Jenis Pembayaran         Jenis Pembayaran         Jenis Pembayaran         BRI         0375905282         Transfer Melalui BRI         BSI         03883102388         Bank Syariah Indonesia         Mandiri         8765456789876546         Transfer Bank Mandiri | Image: Semilar Semilar Semil | Image: Section of Section of Sectin of Section of Section of Section of Section of Section of |

Gambar 5.6 Tampilan Input Form Menu Jenis pembayaran

b. Tampilan Input Form Tambah Jenis pembayaran

Tampilan *Input Form* Tambah Jenis pembayaran digunakan untuk menambah data-data yang dibutuhkan untuk melakukan pengolahan atau menampilkan data Jenis pembayaran. Berikut merupakan Tampilan Jenis pembayaran :

| Tambah Data |               | × |
|-------------|---------------|---|
| Kode        | AutoCode      |   |
| Nama        |               |   |
| No Rekening |               |   |
| Keterangan  |               |   |
|             |               |   |
| Aktif       | Tidak Aktif 🔶 |   |
|             | Close Simpan  |   |

Gambar 5.7 Tampilan *Input Form* Tambah Jenis pembayaran

5. Tampilan Menu Jenis tagihan

Tampilan Menu Jenis tagihan merupakan hasil dari rencana atau kerangka dasar yang telah penulis desain sebelumnya pada tahap ini menu telah diberi bahasa perograman sehingga dapat berfungsi, dengan tujuan agar rencana desain awal sesuai dengan program yang telah dibuat.

a. Tampilan Input Form Menu Jenis tagihan

Tampilan *Input Form* menu Jenis tagihan digunakan untuk mengintegrasikan semua fungsi-fungsi yang dibutuhkan untuk melakukan pengolahan atau menampilkan data Jenis tagihan. Berikut merupakan Tampilan Jenis tagihan :

| 🚯 TK Istanaku   | ■ Landing Page           |              |                                                |              | Dian Jur | nriani S.Pd 🛛 🔀 |
|-----------------|--------------------------|--------------|------------------------------------------------|--------------|----------|-----------------|
| <u> a</u> dmin  | Halaman Jenis Tagiha     | n            |                                                |              |          |                 |
| A Dashboard     | Tambah Jenis Tagihan     |              |                                                |              |          |                 |
| Tagihan         |                          |              |                                                | (            | Cari :   |                 |
| Data Pembayaran | Jenis Tagihan            | ★↓ Tagihan ↔ | Keterangan                                     | ^↓           | Aktif 🗠  | Aksi 💠          |
| 🖹 Laporan       | SPP                      | 60.000       | Biaya Sumbangan Pembinaan Pendidikan Per Bulan |              | Aktif    | Edit            |
|                 | Menampilkan 1 hingga 1 d |              | Sebelumnya                                     | 1 Berikutnya |          |                 |
|                 |                          |              |                                                |              |          |                 |

Gambar 5.8 Tampilan Input Form Menu Jenis tagihan

#### b. Tampilan Input Form Tambah Jenis tagihan

Tampilan *Input Form* Tambah Jenis tagihan digunakan untuk menambah data-data yang dibutuhkan untuk melakukan pengolahan atau menampilkan data Jenis tagihan. Berikut merupakan Tampilan Jenis tagihan :

| Tambah Data |                 | × |
|-------------|-----------------|---|
| Kode Jenis  | AutoCode        |   |
| Nama Jenis  |                 |   |
| Tagihan     | 0               |   |
| Keterangan  |                 |   |
|             |                 |   |
| Aktif       | Tidak Aktif 🛛 🗢 |   |
|             | Close           |   |

Gambar 5.9 Tampilan Input Form Tambah Jenis tagihan

6. Tampilan Menu Tagihan SPP

Tampilan Menu Tagihan SPP merupakan hasil dari rencana atau kerangka dasar yang telah penulis desain sebelumnya pada tahap ini menu telah diberi bahasa perograman sehingga dapat berfungsi, dengan tujuan agar rencana desain awal sesuai dengan program yang telah dibuat.

| 🚯 TK Istanaku                                        | ≡ Lan                                                               | ding Page       |                   | Dian J             | unriani S.Pd 🛛 🔀 |                  |             |           |  |  |  |  |
|------------------------------------------------------|---------------------------------------------------------------------|-----------------|-------------------|--------------------|------------------|------------------|-------------|-----------|--|--|--|--|
| <u>]</u> admin                                       | Halama                                                              | Halaman         |                   |                    |                  |                  |             |           |  |  |  |  |
| 😤 Dashboard                                          | Bulan Tahun Ajaran<br>Juni V 2024 / 2025 V Carl Data Update Tagihan |                 |                   |                    |                  |                  |             |           |  |  |  |  |
| <ul> <li>Tagihan</li> <li>Data Pembayaran</li> </ul> | Cari:                                                               |                 |                   |                    |                  |                  |             |           |  |  |  |  |
| E Laporan                                            | # 10                                                                | Kode Tagihan  🙌 | Bulan Tagihan 🛛 🛧 | Nama Siswa 斗       | Tahun Ajaran  🕀  | Total Tagihan  🕀 | Status 斗    | Aksi 💠    |  |  |  |  |
|                                                      | 1                                                                   | TG2501200001    | Juni              | Shafira Ramadhani  | 2024 / 2025      | 60.000           | Belum Bayar | Detail WA |  |  |  |  |
|                                                      | 2                                                                   | TG2501200002    | Juni              | Randi Prasetio     | 2024 / 2025      | 60.000           | Belum Bayar | Detail    |  |  |  |  |
|                                                      | 3                                                                   | TG2501200003    | Juni              | Arya Bagas Pratama | 2024 / 2025      | 60.000           | Belum Bayar | Detail WA |  |  |  |  |
|                                                      |                                                                     | Sebelumnya      | 1 Berikutnya      |                    |                  |                  |             |           |  |  |  |  |

Gambar 5.10 Tampilan Input Form Tagihan SPP

7. Tampilan Menu Riwayat Tagihan SPP

Tampilan Menu Riwayat Tagihan SPP merupakan hasil dari rencana atau kerangka dasar yang telah penulis desain sebelumnya pada tahap ini menu telah diberi bahasa perograman sehingga dapat berfungsi, dengan tujuan agar rencana desain awal sesuai dengan program yang telah dibuat.

| 🚯 TK Istanaku | E Landing Page Dian Junriani S.Pd |                       |             |                               |             |           |                |              |            |
|---------------|-----------------------------------|-----------------------|-------------|-------------------------------|-------------|-----------|----------------|--------------|------------|
| odmin         | Halama                            | n                     |             |                               |             |           |                |              |            |
| A Dashboard   | Bulan                             | T                     | ahun Ajaran |                               |             |           |                |              |            |
| Master <      | Juni                              | •                     | 2024 / 2025 | <ul> <li>Cari Data</li> </ul> |             |           |                |              |            |
| Tagihan       |                                   |                       |             |                               |             |           |                | Cari :       |            |
| Laporan       |                                   | Kode                  | Bulan       |                               | Tahun       | Total     |                | Tanggal      |            |
|               | # **                              | Tagihan 🔸             | Tagihan ↑÷  | Nama Siswa 🔸                  | Ajaran ↔    | Tagihan 💠 | Status 🔸       | Bayar 🔸      | Catatan ↔  |
|               | 1                                 | TG2501200001          | Juni        | Shafira<br>Ramadhani          | 2024 / 2025 | 60.000    | Belum<br>Bayar |              |            |
|               | 2                                 | TG2501200002          | Juni        | Randi Prasetio                | 2024 / 2025 | 60.000    | Belum<br>Bayar |              |            |
|               | 3                                 | TG2501200003          | Juni        | Arya Bagas<br>Pratama         | 2024 / 2025 | 60.000    | Belum<br>Bayar |              |            |
|               | Menamp                            | ilkan 1 hingga 3 dari | 3 entri     |                               |             |           |                | Sebelumnya 1 | Berikutnya |
|               |                                   |                       |             |                               |             |           |                |              |            |

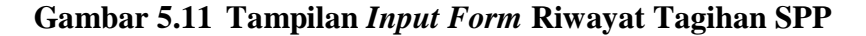

8. Tampilan Menu Bayar Tagihan

Tampilan Menu Bayar Tagihan merupakan hasil dari rencana atau kerangka dasar yang telah penulis desain sebelumnya pada tahap ini menu telah diberi bahasa perograman sehingga dapat berfungsi, dengan tujuan agar rencana desain awal sesuai dengan program yang telah dibuat.

a. Tampilan Input Form Menu Bayar Tagihan

Tampilan *Input Form* menu Bayar Tagihan digunakan untuk mengintegrasikan semua fungsi-fungsi yang dibutuhkan untuk melakukan pengolahan atau menampilkan data Bayar Tagihan. Berikut merupakan Tampilan Bayar Tagihan :

| 🚯 TK Istanaku                       | ■ Landing Page                        |                             |                   |                  |                   | Shafira Ramadh | nani 🛛     |
|-------------------------------------|---------------------------------------|-----------------------------|-------------------|------------------|-------------------|----------------|------------|
| putri                               | Halaman                               |                             |                   |                  |                   |                |            |
| 😤 Dashboard                         | Bulan Ta                              | hun Ajaran<br>2024 / 2025 🔹 | Cari Data         |                  |                   |                |            |
|                                     |                                       |                             |                   |                  |                   | ri:            |            |
|                                     | # ↑↓ Kode Tagihan                     | № Bulan Tagihan 💠           | Nama Siswa 🕂      | Tahun Ajaran 🛛 🖘 | Total Tagihan 🛛 🕂 | Status 🐟 🖡     | Aksi 🔸     |
|                                     | 1 TG2501200001                        | Juni                        | Shafira Ramadhani | 2024 / 2025      | 60.000            | Belum Bayar    | Detail     |
| Menampilkan 1 hingga 1 dari 1 entri |                                       |                             |                   |                  |                   |                | lerikutnya |
|                                     | · · · · · · · · · · · · · · · · · · · |                             |                   |                  |                   |                |            |

Gambar 5.12 Tampilan Input Form Menu Bayar Tagihan

# b. Tampilan Input Form Tambah Bayar Tagihan

Tampilan *Input Form* Tambah Bayar Tagihan digunakan untuk menambah data-data yang dibutuhkan untuk melakukan pengolahan atau menampilkan data Bayar Tagihan. Berikut merupakan Tampilan Bayar Tagihan :

| 🛞 TK Istanaku | <b>≡</b> Land | ing Page                    |             |          |       |               |                | S                  | hafira Ramadhani 🛛 🐰 |
|---------------|---------------|-----------------------------|-------------|----------|-------|---------------|----------------|--------------------|----------------------|
| 🙁 putri       |               |                             |             |          |       |               |                |                    |                      |
| Dashboard     | Data P        | embayaran                   |             |          |       | Kartu         | SPP            |                    |                      |
| Tagihan       |               | Nama Tagihan Jumlah Tagihan |             |          |       | NIK 345632134 |                |                    |                      |
|               | 1             | SPP                         |             | 60.000   |       | Nama Siswa    |                | Shafira Ramadhani  |                      |
|               | Tota          | Total                       |             | 60.000   |       | Tempa         | t Tanggal      | Jambi, 12 Maret 20 | 18                   |
|               |               |                             |             |          | Lanir |               |                |                    |                      |
|               | Status        | Pembayaran                  | Belum Lur   | nas      |       | #             | Bulan          | Jumlah Tagihan     | Tanggal Bayar        |
|               | Tagiha        | n Bulan                     | Juni        |          |       | 1             | Juli 2024      | 0                  |                      |
|               | Kode T        | agihan                      | TC250120    | 0001     |       | 2             | Agustus 2024   | 0                  |                      |
|               | Note i        | IG25012                     |             | 51200001 |       | 3             | September 2024 | 60.000             | 19 Desember 2024     |
|               | Tangga        | ıl Pembayaran               |             |          | 4     | Oktober 2024  | 60.000         | 11 Desember 2024   |                      |
|               |               |                             | Bayar Sekar | rang     |       | 5             | November 2024  | 0                  |                      |
|               |               |                             |             |          |       | 6             | Desember 2024  | 60.000             | 12 Januari 2025      |
|               |               |                             |             |          |       | 7             | Januari 2025   | 60.000             | 02 Januari 2025      |
|               |               |                             |             |          |       | 8             | Februari 2025  | 60.000             | 17 Januari 2025      |
|               |               |                             |             |          |       | 9             | Maret 2025     | 0                  |                      |

Gambar 5.13 Tampilan Input Form Tambah Bayar Tagihan

## 5.2 PENGUJIAN SYSTEM PERANGKAT LUNAK

Pengujian sistem dilakukan menggunakan metode *Black Box* untuk memastikan bahwa *sofwere* yang telah dibuat telah sesuai desainnya dan semua fungsi dapat dipergunakan dengan baik tanpa ada kesalahan.

1. Pengujian Halaman Menu Login

Pengujian *Login* digunakan untuk memastikan bahwa Halaman Menu *Login* telah dapat digunakan dengan baik dan sesuai dengan fungsinya.

| Modul yang | Prosedur<br>Bonguiion | Magukan    | Kaluaran   | Hasil yang | Kasimpulan |
|------------|-----------------------|------------|------------|------------|------------|
| aiuji      | Pengujian             | Masukan    | Keluaran   |            | Kesimpulan |
| Halaman    | - Buka aplikasi       | - Username | User masuk | User masuk | Baik       |
| Menu Login | - Tampiikan           | dan        | ke dalam   | ke dalam   |            |
|            | Halaman               | Password   | sistem dan | sistem dan |            |
|            | Menu Login            | - Klik     | dapat      | dapat      |            |
|            | - Input               | tombol     | mengakses  | mengakses  |            |
|            | <i>username</i> dan   | Login      | sistem     | sistem     |            |
|            | passwora              |            |            |            |            |
|            | benar<br>Kliit (1)    |            |            |            |            |
|            | - Klik tombol         |            |            |            |            |
|            | Login                 |            |            |            |            |
|            | - Buka aplikasi       | - Username | Tampil     | User tidak | Baik       |
|            | - Tampilkan           | dan        | pesan      | masuk ke   |            |
|            | Halaman               | Password   | peringatan | menu utama |            |
|            | Menu Login            | kosong     | "Username  | dan        |            |
|            | - Tanpa meng          | - Klik     | atau       | Tetap pada |            |
|            | Input                 | tombol     | Password   | Halaman    |            |
|            | <i>username</i> dan   | Login      | salah''    | Menu Login |            |
|            | password              |            |            |            |            |
|            | - Klik tombol         |            |            |            |            |
|            | Login                 |            |            |            |            |
|            | - Buka aplikasi       | - Username | Tampil     | User tidak | Baik       |
|            | - Input               | dan        | pesan      | masuk ke   |            |
|            | <i>username</i> dan   | Password   | peringatan | menu utama |            |
|            | password              | - Klik     | "Username  | dan        |            |
|            | salah                 | tombol     | dan        | Tetap pada |            |
|            | - Klik tombol         | Login      | Password   | Halaman    |            |
|            | Login                 |            | salah"     | Menu Login |            |
|            | - Buka aplikasi       | - Username | Tampil     | User tidak | Baik       |
|            | - Input               | dan        | pesan      | masuk ke   |            |
|            | Username              | Password   | peringatan | menu utama |            |
|            | benar dan             | - Klik     | "Password  | dan        |            |
|            | Password              | tombol     | salah"     | Tetap pada |            |
|            | salah atau            | Login      |            | Halaman    |            |
|            | kosong                |            |            | Menu Login |            |

Tabel 5.1Pengujian Halaman Menu Login

| - Klik tombol<br>Login                                                                                                    |                                                                                      |                                                      |                                                                                           |      |
|----------------------------------------------------------------------------------------------------|--------------------------------------------------------------------------------------|------------------------------------------------------|-------------------------------------------------------------------------------------------|------|
| <ul> <li>Buka aplikasi</li> <li>Input<br/>Username<br/>salah atau<br/>kosong dan<br/>Password<br/>benar</li> <li>Klik tombol<br/>Login</li> </ul> | <ul> <li>Username<br/>dan<br/>Password</li> <li>Klik<br/>tombol<br/>Login</li> </ul> | Tampil<br>pesan<br>peringatan<br>"Username<br>salah" | User tidak<br>masuk ke<br>menu utama<br>dan<br>Tetap pada<br>Halaman<br>Menu <i>Login</i> | Baik |

2. Pengujian Halaman Menu Utama

Pengujian menu utama digunakan untuk memastikan bahwa Halaman Menu utama telah dapat digunakan dengan baik dan sesuai dengan fungsinya.

| Modul<br>Yang<br>Diuji   | Prosedur<br>Pengujian                                                                                               | Masukan                          | Keluaran                                      | Hasil Yang<br>Didapat                                                                                                    | Kesimpulan |
|--------------------------|----------------------------------------------------------------------------------------------------|----------------------------------|-----------------------------------------------|----------------------------------------------------------------------------------------------------|------------|
| Halaman<br>Menu<br>Utama | <ul> <li>Berhasil<br/>Login</li> <li>Tampilkan<br/>menu utama</li> </ul>                                            | Login                            | Tampil<br>Halaman<br>Menu utama               | Tampil<br>Halaman<br>Menu utama<br>beserta menu<br>Siswa,<br>Jenis<br>pembayaran,<br>Jenis tagihan,<br>Tagihan SPP,<br>Riwayat<br>Tagihan SPP,<br>Bayar<br>Tagihan, | Baik       |
|                          | <ul> <li>Klik menu<br/>Siswa</li> <li>Tampilkan<br/>halaman<br/>menu Siswa</li> </ul>                               | Klik menu<br>Siswa               | Tampil<br>Halaman<br>Menu Siswa               | Tampil<br>Halaman<br>Menu Siswa                                                                                                    | Baik       |
|                          | <ul> <li>Klik menu<br/>Jenis<br/>pembayaran</li> <li>Tampilkan<br/>halaman<br/>menu Jenis<br/>pembayaran</li> </ul> | Klik menu<br>Jenis<br>pembayaran | Tampil<br>Halaman<br>Menu Jenis<br>pembayaran | Tampil<br>Halaman<br>Menu Jenis<br>pembayaran                                                                                                    | Baik       |
|                          | <ul> <li>Klik menu</li> <li>Jenis tagihan</li> <li>Tampilkan</li> <li>halaman</li> </ul>                            | Klik menu<br>Jenis tagihan       | Tampil<br>Halaman<br>Menu Jenis<br>tagihan    | Tampil<br>Halaman<br>Menu Jenis<br>tagihan                                                                                                    | Baik       |

Tabel 5.2Pengujian Halaman Menu Utama

|  | menu Jenis<br>tagihan                                                                                                    |                                     |                                                     |                                                     |      |
|--|----------------------------------------------------------------------------------------------------|-------------------------------------|-----------------------------------------------------|-----------------------------------------------------|------|
|  | <ul> <li>Klik menu<br/>Tagihan SPP</li> <li>Tampilkan<br/>halaman<br/>menu<br/>Tagihan SPP</li> </ul>                         | Klik menu<br>Tagihan SPP            | Tampil<br>Halaman<br>Menu<br>Tagihan SPP            | Tampil<br>Halaman<br>Menu<br>Tagihan SPP            | Baik |
|  | <ul> <li>Klik menu<br/>Riwayat<br/>Tagihan SPP</li> <li>Tampilkan<br/>halaman<br/>menu<br/>Riwayat<br/>Tagihan SPP</li> </ul> | Klik menu<br>Riwayat<br>Tagihan SPP | Tampil<br>Halaman<br>Menu<br>Riwayat<br>Tagihan SPP | Tampil<br>Halaman<br>Menu<br>Riwayat<br>Tagihan SPP | Baik |
|  | <ul> <li>Klik menu<br/>Bayar<br/>Tagihan</li> <li>Tampilkan<br/>halaman<br/>menu Bayar<br/>Tagihan</li> </ul>                 | Klik menu<br>Bayar<br>Tagihan       | Tampil<br>Halaman<br>Menu Bayar<br>Tagihan          | Tampil<br>Halaman<br>Menu Bayar<br>Tagihan          | Baik |
|  | <ul> <li>Klik menu<br/>logout</li> <li>Tampilan<br/>Halaman<br/>Menu logout</li> </ul>                                        | Klik menu<br>logout                 | Tampil<br>Halaman<br>Menu <i>Login</i>              | Tampil<br>Halaman<br>Menu <i>Login</i>              | Baik |

3. Pengujian Menu Siswa

Pengujian menu data Siswa digunakan untuk memastikan fungsi tambah, Halaman Menu edit, fungsi cari dan fungsi hapus data Siswa dapat digunakan sesuai dengan fungsinya.

 Tabel 5.3
 Pengujian Halaman Menu Siswa

| Modul<br>yang<br>diuji  | Prosedur<br>Pengujian                                                                          | Masukan                                                                       | Keluaran                                       | Hasil yang<br>didapat                            | Kesimpulan |
|-------------------------|------------------------------------------------------------------------------------------------|-------------------------------------------------------------------------------|------------------------------------------------|--------------------------------------------------|------------|
| Tambah<br>data<br>Siswa | <ul> <li>Klik tombol<br/>tambah</li> <li>Tampilkan<br/>halaman<br/>tambah<br/>Siswa</li> </ul> | <ul> <li>Input data<br/>Siswa<br/>lengkap</li> <li>klik<br/>simpan</li> </ul> | Tampil pesan<br>"Data<br>berhasil<br>ditambah" | Tampilkan<br>data yang<br>ditambah pada<br>Tabel | Baik       |

|                        | <ul> <li>Klik tombol<br/>tambah</li> <li>Tampilkan<br/>halaman<br/>tambah<br/>Siswa</li> </ul>                                                                                                    | <ul> <li>Input data<br/>Siswa<br/>tidak<br/>lengkap</li> <li>klik<br/>simpan</li> </ul>                           | Tampil pesan<br>"Harap isi<br>bidang ini"                   | Data tidak<br>tampil pada<br>Tabel                                    | Baik |
|------------------------|----------------------------------------------------------------------------------------------------|----------------------------------------------------------------------------------------------------|-------------------------------------------------------------|-----------------------------------------------------------------------|------|
| Edit data<br>Siswa     | <ul> <li>Pilih data pad<br/>Tabel</li> <li>Klik tombol<br/>edit</li> <li>Tampilkan<br/>halaman edit<br/>Siswa</li> </ul>                                                                             | <ul> <li>Input data<br/>Siswa<br/>yang telah<br/>di edit<br/>lengkap</li> <li>klik<br/>perbaharui</li> </ul>      | Tampil pesan<br>"Data<br>berhasil<br>diedit"                | Tampilkan<br>data yang<br>diedit pada<br>Tabel                        | Baik |
|                        | <ul> <li>Pilih data<br/>pada Tabel</li> <li>Klik tombol<br/>edit</li> <li>Tampilkan<br/>halaman edit<br/>Siswa</li> </ul>                                                                            | <ul> <li>Input data<br/>Siswa<br/>yang telah<br/>diedit<br/>tidak<br/>lengkap</li> <li>klik<br/>simpan</li> </ul> | Tampil pesan<br>"Harap isi<br>bidang ini"                   | Data tidak<br>tampil pada<br>Tabel                                    | Baik |
| Hapus<br>data<br>Siswa | <ul> <li>Pilih data<br/>yang akan di<br/>hapus</li> <li>Klik hapus</li> <li>Tampil pesan<br/>peringatan<br/>"Apakah anda<br/>ingin hapus<br/>data ini?"<br/>beserta tombo<br/>Yes dan NO</li> </ul>  | - klik hapus<br>- Klik Yes                                                                                        | Tampil pesan<br>peringatan<br>"Data<br>berhasil<br>dihapus" | Data yg dipilih<br>terhapus pada<br>Tabel                             | Baik |
|                        | <ul> <li>Pilih data<br/>yang akan di<br/>hapus</li> <li>Klik hapus</li> <li>Tampil pesan<br/>peringatan<br/>"Apakah anda<br/>ingin hapus<br/>data ini?"<br/>beserta tombol<br/>Yes dan NO</li> </ul> | <ul> <li>klik hapus</li> <li>Klik No</li> </ul>                                                                   | Batal<br>menghapus,<br>kembali pada<br>tabel                | Data yg dipilih<br>tidak terhapus<br>pada Tabel                       | Baik |
| Cari data<br>Siswa     | <ul> <li>Pilih<br/>kategori<br/>pencarian</li> <li><i>Input</i> data<br/>yang ingin<br/>dicari</li> </ul>                                                                                            | <i>Input</i> kan<br>Data yang di<br>cari tidak<br>sesuai dngan<br>data yang<br>ada                                | Data tidak<br>ditemukan                                     | Data Siswa<br>tidak<br>ditemukan<br>dan tidak<br>tampil pada<br>Tabel | Baik |
|                        | <ul> <li>Pilih<br/>kategori<br/>pencarian</li> <li>Input data</li> </ul>                                                                                                    | <i>Input</i> kan<br>Data yang<br>dicari sesuai<br>dngan data                                                      | Data<br>ditemukan                                           | Data Siswa<br>ditemukan<br>dan tampil<br>pada Tabel                   | Baik |

| yang ingin<br>dicari | yang ada |  |  |  |
|----------------------|----------|--|--|--|
|----------------------|----------|--|--|--|

4. Pengujian Menu Jenis pembayaran

Pengujian menu data Jenis pembayaran digunakan untuk memastikan fungsi tambah, Halaman Menu edit, fungsi cari dan fungsi hapus data Jenis pembayaran dapat digunakan sesuai dengan fungsinya.

| Modul<br>vang diuji                | Prosedur<br>Pengujian                                                                                                    | Masukan                                                                                                    | Keluaran                                    | Hasil yang<br>didapat                            | Kesimpulan |
|------------------------------------|----------------------------------------------------------------------------------------------------|----------------------------------------------------------------------------------------------------|---------------------------------------------|--------------------------------------------------|------------|
| Tambah<br>data Jenis<br>pembayaran | <ul> <li>Klik tombol<br/>tambah</li> <li>Tampilkan<br/>halaman<br/>tambah Jenis<br/>pembayaran</li> </ul>                                | <ul> <li>Input<br/>data<br/>Jenis<br/>pembaya<br/>ran<br/>lengkap</li> <li>klik<br/>simpan</li> </ul>                                     | Tampil pesan<br>"Data berhasil<br>ditambah" | Tampilkan<br>data yang<br>ditambah pada<br>Tabel | Baik       |
|                                    | <ul> <li>Klik tombol<br/>tambah</li> <li>Tampilkan<br/>halaman<br/>tambah Jenis<br/>pembayaran</li> </ul>                                | <ul> <li>Input<br/>data<br/>Jenis<br/>pembaya<br/>ran tidak<br/>lengkap</li> <li>klik<br/>simpan</li> </ul>                               | Tampil pesan<br>"Harap isi<br>bidang ini"   | Data tidak<br>tampil pada<br>Tabel               | Baik       |
| Edit data<br>Jenis<br>pembayaran   | <ul> <li>Pilih data<br/>pad Tabel</li> <li>Klik tombol<br/>edit</li> <li>Tampilkan<br/>halaman edit<br/>Jenis<br/>pembayaran</li> </ul>  | <ul> <li>Input<br/>data<br/>Jenis<br/>pembaya<br/>ran yang<br/>telah di<br/>edit<br/>lengkap</li> <li>klik<br/>perbaharu<br/>i</li> </ul> | Tampil pesan<br>"Data berhasil<br>diedit"   | Tampilkan<br>data yang<br>diedit pada<br>Tabel   | Baik       |
|                                    | <ul> <li>Pilih data<br/>pada Tabel</li> <li>Klik tombol<br/>edit</li> <li>Tampilkan<br/>halaman edit<br/>Jenis<br/>pembayaran</li> </ul> | <ul> <li>Input<br/>data<br/>Jenis<br/>pembaya<br/>ran<br/>yang<br/>telah<br/>diedit<br/>tidak<br/>lengkap</li> </ul>                      | Tampil pesan<br>"Harap isi<br>bidang ini"   | Data tidak<br>tampil pada<br>Tabel               | Baik       |

 Tabel 5.4
 Pengujian Halaman Menu Jenis pembayaran

|                                   |                                                                                                    | - klik<br>simpan                                                           |                                                          |                                                                                     |      |
|-----------------------------------|----------------------------------------------------------------------------------------------------|----------------------------------------------------------------------------|----------------------------------------------------------|-------------------------------------------------------------------------------------|------|
| Hapus data<br>Jenis<br>pembayaran | <ul> <li>Pilih data<br/>yang akan<br/>di hapus</li> <li>Klik hapus</li> <li>Tampil pesan<br/>peringatan<br/>"Apakah anda<br/>ingin hapus<br/>data ini?"<br/>beserta<br/>tombol Yes<br/>dan NO</li> </ul> | <ul> <li>klik<br/>hapus</li> <li>Klik Yes</li> </ul>                       | Tampil pesan<br>peringatan<br>"Data berhasil<br>dihapus" | Data yg dipilih<br>terhapus pada<br>Tabel                                           | Baik |
|                                   | <ul> <li>Pilih data<br/>yang akan<br/>di hapus</li> <li>Klik hapus</li> <li>Tampil pesan<br/>peringatan<br/>"Apakah anda<br/>ingin hapus<br/>data ini?"<br/>beserta<br/>tombol Yes<br/>dan NO</li> </ul> | - klik<br>hapus<br>- Klik No                                               | Batal<br>menghapus,<br>kembali pada<br>tabel             | Data yg dipilih<br>tidak terhapus<br>pada Tabel                                     | Baik |
| Cari data<br>Jenis<br>pembayaran  | <ul> <li>Pilih<br/>kategori<br/>pencarian</li> <li><i>Input</i> data<br/>yang ingin<br/>dicari</li> </ul>                                                                                                | Inputkan<br>Data yang<br>di cari tidak<br>sesuai<br>dngan data<br>yang ada | Data tidak<br>ditemukan                                  | Data Jenis<br>pembayaran<br>tidak<br>ditemukan<br>dan tidak<br>tampil pada<br>Tabel | Baik |
|                                   | <ul> <li>Pilih<br/>kategori<br/>pencarian</li> <li><i>Input</i> data<br/>yang ingin<br/>dicari</li> </ul>                                                                                                | Inputkan<br>Data yang<br>dicari<br>sesuai<br>dngan data<br>yang ada        | Data<br>ditemukan                                        | Data Jenis<br>pembayaran<br>ditemukan<br>dan tampil<br>pada Tabel                   | Baik |

# 5. Pengujian Menu Jenis tagihan

Pengujian menu data Jenis tagihan digunakan untuk memastikan fungsi tambah, Halaman Menu edit, fungsi cari dan fungsi hapus data Jenis tagihan dapat digunakan sesuai dengan fungsinya.

| Modul                                 | Prosedur                                                                                                    |                                                                                                | <b>1</b> 7 1                                                                                     | Hasil yang                                                                                       |            |
|---------------------------------------|----------------------------------------------------------------------------------------------------|------------------------------------------------------------------------------------------------|--------------------------------------------------------------------------------------------------|--------------------------------------------------------------------------------------------------|------------|
| yang diuji                            | Pengujian                                                                                                    | Masukan                                                                                        | Keluaran                                                                                         | didapat                                                                                          | Kesimpulan |
| <i>Input</i> data<br>Jenis<br>tagihan | <ul> <li>Input data</li> <li>Klik tombol<br/>Input</li> <li>Tampilkan<br/>halaman<br/>Input Jenis<br/>tagihan</li> </ul>                                                                                 | <ul> <li>Input data<br/>Jenis<br/>tagihan<br/>lengkap</li> <li>klik Input</li> </ul>           | Tampil pesan<br>"Data<br>berhasil<br>ditambah"                                                   | Tampilkan<br>data yang<br>ditambah pada<br>Tabel                                                 | Ваік       |
|                                       | <ul> <li>Input data</li> <li>Klik tombol<br/>Input</li> <li>Tampilkan<br/>halaman<br/>Input Jenis<br/>tagihan</li> </ul>                                                                                 | <ul> <li>Input data<br/>Jenis<br/>tagihan<br/>tidak<br/>lengkap</li> <li>klik Input</li> </ul> | Tampil pesan<br>"Harap isi<br>bidang ini"                                                        | Data tidak<br>tampil pada<br>Tabel                                                               | Baik       |
| Proses data<br>Jenis<br>tagihan       | <ul> <li>Input data ke<br/>dataTabel</li> <li>Klik tombol<br/>proses</li> </ul>                                                                                                    | <ul> <li>Input data<br/>ke<br/>dataTabel</li> <li>Klik<br/>tombol<br/>proses</li> </ul>        | <ul> <li>data<br/>terhapus<br/>dari Tabel</li> <li>data<br/>tersimpan<br/>di database</li> </ul> | <ul> <li>data<br/>terhapus dari<br/>Tabel</li> <li>data<br/>tersimpan di<br/>database</li> </ul> | Baik       |
|                                       | <ul> <li>tidak <i>Input</i><br/>data ke<br/>dataTabel</li> <li>Klik tombol<br/>proses</li> </ul>                                                                                                    | <ul> <li>Tidak Input<br/>data ke<br/>dataTabel</li> <li>Klik<br/>tombol<br/>proses</li> </ul>  | - Data pada<br>Tabel<br>kosong                                                                   | - Data pada<br>Tabel<br>kosong                                                                   | Baik       |
| Hapus data<br>Jenis<br>tagihan        | <ul> <li>Pilih data<br/>yang akan<br/>di hapus</li> <li>Klik hapus</li> <li>Tampil pesan<br/>peringatan<br/>"Apakah anda<br/>ingin hapus<br/>data ini?"<br/>beserta<br/>tombol Yes<br/>dan NO</li> </ul> | - klik hapus<br>- Klik Yes                                                                     | Tampil pesan<br>peringatan<br>"Data<br>berhasil<br>dihapus"                                      | Data yg dipilih<br>terhapus pada<br>Tabel                                                        | Baik       |
|                                       | <ul> <li>Pilih data<br/>yang akan<br/>di hapus</li> <li>Klik hapus</li> <li>Tampil pesan<br/>peringatan<br/>"Apakah anda<br/>ingin hapus<br/>data ini?"<br/>beserta<br/>tombol Yes</li> </ul>            | - klik hapus<br>- Klik No                                                                      | Batal<br>menghapus,<br>kembali pada<br>tabel                                                     | Data yg dipilih<br>tidak terhapus<br>pada Tabel                                                  | Baik       |

 Tabel 5.5
 Pengujian Halaman Menu Jenis tagihan

6. Pengujian Menu Tagihan SPP

Pengujian menu data Tagihan SPP digunakan untuk memastikan fungsi tambah, Halaman Menu edit, fungsi cari dan fungsi hapus data Tagihan SPP dapat digunakan sesuai dengan fungsinya.

| Modul yang<br>diuii              | Prosedur<br>Penguijan                                                                                                    | Masukan                                                                                        | Keluaran                                                                                         | Hasil yang<br>didapat                                                                                | Kesimnulan |
|----------------------------------|----------------------------------------------------------------------------------------------------|------------------------------------------------------------------------------------------------|--------------------------------------------------------------------------------------------------|----------------------------------------------------------------------------------------------------|------------|
| <i>Input</i> data<br>Tagihan SPP | <ul> <li>Input data</li> <li>Klik tombol<br/>Input</li> <li>Tampilkan<br/>halaman<br/>Input<br/>Tagihan<br/>SPP</li> </ul>                                                                               | <ul> <li>Input data<br/>Tagihan<br/>SPP<br/>lengkap</li> <li>klik Input</li> </ul>             | Tampil pesan<br>"Data<br>berhasil<br>ditambah"                                                   | Tampilkan<br>data yang<br>ditambah<br>pada Tabel                                                     | Baik       |
|                                  | <ul> <li>Input data</li> <li>Klik tombol<br/>Input</li> <li>Tampilkan<br/>halaman<br/>Input<br/>Tagihan<br/>SPP</li> </ul>                                                                               | <ul> <li>Input data<br/>Tagihan<br/>SPP tidak<br/>lengkap</li> <li>klik Input</li> </ul>       | Tampil pesan<br>"Harap isi<br>bidang ini"                                                        | Data tidak<br>tampil pada<br>Tabel                                                                   | Baik       |
| Edit data<br>Tagihan SPP         | <ul> <li>Input data<br/>ke<br/>dataTabel</li> <li>Klik tombol<br/>Edit</li> </ul>                                                                                                    | <ul> <li>Input data<br/>ke<br/>dataTabel</li> <li>Klik tombol<br/>Edit</li> </ul>              | <ul> <li>data<br/>terhapus<br/>dari Tabel</li> <li>data<br/>tersimpan<br/>di database</li> </ul> | <ul> <li>data<br/>terhapus<br/>dari Tabel</li> <li>data<br/>tersimpan<br/>di<br/>database</li> </ul> | Baik       |
|                                  | <ul> <li>tidak Input<br/>data ke<br/>dataTabel</li> <li>Klik tombol<br/>Edit</li> </ul>                                                                                                    | <ul> <li>Tidak <i>Input</i><br/>data ke<br/>dataTabel</li> <li>Klik tombol<br/>Edit</li> </ul> | - Data pada<br>Tabel<br>kosong                                                                   | - Data pada<br>Tabel<br>kosong                                                                       | Baik       |
| Hapus data<br>Tagihan SPP        | <ul> <li>Pilih data<br/>yang akan<br/>di hapus</li> <li>Klik hapus</li> <li>Tampil pesar<br/>peringatan<br/>"Apakah<br/>anda ingin<br/>hapus data<br/>ini?" beserta<br/>tombol Yes<br/>dan NO</li> </ul> | - klik hapus<br>- Klik Yes                                                                     | Tampil pesan<br>peringatan<br>"Data<br>berhasil<br>dihapus"                                      | Data yg<br>dipilih<br>terhapus<br>pada Tabel                                                         | Baik       |

Tabel 5.6Pengujian Halaman Menu Tagihan SPP

|  | <ul> <li>Pilih data<br/>yang akan<br/>di hapus</li> <li>Klik hapus</li> <li>Tampil pesar<br/>peringatan<br/>"Apakah<br/>anda ingin<br/>hapus data<br/>ini?" beserta<br/>tombol Yes<br/>dan NO</li> </ul> | - klik hapus<br>- Klik No | Batal<br>menghapus,<br>kembali pada<br>tabel | Data yg<br>dipilih tidak<br>terhapus<br>pada Tabel | Baik |
|--|----------------------------------------------------------------------------------------------------|---------------------------|----------------------------------------------|----------------------------------------------------|------|
|--|----------------------------------------------------------------------------------------------------|---------------------------|----------------------------------------------|----------------------------------------------------|------|

7. Pengujian Menu Riwayat Tagihan SPP

Pengujian menu data Riwayat Tagihan SPP digunakan untuk memastikan fungsi tambah, Halaman Menu edit, fungsi cari dan fungsi hapus data Riwayat Tagihan SPP dapat digunakan sesuai dengan fungsinya.

| Modul yang<br>diuji                         | Prosedur<br>Pengujian                                                                                                    | Masukan                                                                                          | Keluaran                                                                                              | Hasil<br>yang<br>didapat                                                                                  | Kesimpulan |
|---------------------------------------------|----------------------------------------------------------------------------------------------------|--------------------------------------------------------------------------------------------------|----------------------------------------------------------------------------------------------------|----------------------------------------------------------------------------------------------------|------------|
| <i>Input</i> data<br>Riwayat<br>Tagihan SPP | <ul> <li>Input data</li> <li>Klik tombol<br/>Input</li> <li>Tampilkan<br/>halaman<br/>Input<br/>Riwayat<br/>Tagihan SPP</li> </ul> | <ul> <li>Input data<br/>Riwayat<br/>Tagihan SPP<br/>lengkap</li> <li>klik Input</li> </ul>       | Tampil<br>pesan "Data<br>berhasil<br>ditambah"                                                        | Tampilkan<br>data yang<br>ditambah<br>pada Tabel                                                          | Baik       |
|                                             | <ul> <li>Input data</li> <li>Klik tombol<br/>Input</li> <li>Tampilkan<br/>halaman<br/>Input<br/>Riwayat<br/>Tagihan SPP</li> </ul> | <ul> <li>Input data<br/>Riwayat<br/>Tagihan SPP<br/>tidak lengkap</li> <li>klik Input</li> </ul> | Tampil<br>pesan<br>"Harap isi<br>bidang ini"                                                          | Data tidak<br>tampil<br>pada Tabel                                                                        | Baik       |
| Edit data<br>Riwayat<br>Tagihan SPP         | <ul> <li>Input data<br/>ke dataTabel</li> <li>Klik tombol<br/>Edit</li> </ul>                                                      | <ul> <li><i>Input</i> data ke<br/>dataTabel</li> <li>Klik tombol<br/>Edit</li> </ul>             | <ul> <li>data<br/>terhapus<br/>dari Tabel</li> <li>data<br/>tersimp<br/>an di<br/>database</li> </ul> | <ul> <li>data<br/>terhapus<br/>dari<br/>Tabel</li> <li>data<br/>tersimpa<br/>n di<br/>database</li> </ul> | Baik       |
|                                             | - tidak Input                                                                                                    | - Tidak Input                                                                                    | - Data pada                                                                                           | - Data                                                                                                    | Baik       |

 Tabel 5.7
 Pengujian Halaman Menu Riwayat Tagihan SPP

|                                      | data ke<br>dataTabel<br>- Klik tombol<br>Edit                                                                                                    | data ke<br>dataTabel<br>- Klik tombol<br>Edit | Tabel<br>kosong                                                | pada<br>Tabel<br>kosong                               |      |
|--------------------------------------|----------------------------------------------------------------------------------------------------|-----------------------------------------------|----------------------------------------------------------------|-------------------------------------------------------|------|
| Hapus data<br>Riwayat<br>Tagihan SPP | <ul> <li>Pilih data<br/>yang akan<br/>di hapus</li> <li>Klik hapus</li> <li>Tampil pesan<br/>peringatan<br/>"Apakah<br/>anda ingin<br/>hapus data<br/>ini?" beserta<br/>tombol Yes<br/>dan NO</li> </ul> | - klik hapus<br>- Klik Yes                    | Tampil<br>pesan<br>peringatan<br>"Data<br>berhasil<br>dihapus" | Data yg<br>dipilih<br>terhapus<br>pada Tabel          | Baik |
|                                      | <ul> <li>Pilih data<br/>yang akan<br/>di hapus</li> <li>Klik hapus</li> <li>Tampil pesan<br/>peringatan<br/>"Apakah<br/>anda ingin<br/>hapus data<br/>ini?" beserta<br/>tombol Yes<br/>dan NO</li> </ul> | - klik hapus<br>- Klik No                     | Batal<br>mengha<br>pus, kembali<br>pada tabel                  | Data yg<br>dipilih<br>tidak<br>terhapus<br>pada Tabel | Baik |

8. Pengujian Menu Bayar Tagihan

Pengujian menu data Bayar Tagihan digunakan untuk memastikan fungsi tambah, Halaman Menu edit, fungsi cari dan fungsi hapus data Bayar Tagihan dapat digunakan sesuai dengan fungsinya.

Tabel 5.8Pengujian Halaman Menu Bayar Tagihan

| Modul yang                            | Prosedur                                                                         |                                                    |                                                | Hasil yang                                       |            |
|---------------------------------------|----------------------------------------------------------------------------------|----------------------------------------------------|------------------------------------------------|--------------------------------------------------|------------|
| diuji                                 | Pengujian                                                                        | Masukan                                            | Keluaran                                       | didapat                                          | Kesimpulan |
| <i>Input</i> data<br>Bayar<br>Tagihan | <ul> <li>Input data</li> <li>Klik tombol<br/>Input</li> <li>Tampilkan</li> </ul> | - <i>Input</i> data<br>Bayar<br>Tagihan<br>lengkap | Tampil<br>pesan "Data<br>berhasil<br>ditambah" | Tampilkan<br>data yang<br>ditambah<br>pada Tabel | Baik       |
|                                       | halaman<br><i>Input</i> Bayar<br>Tagihan                                         | - Klik Input                                       |                                                |                                                  |            |

|                                | <ul> <li>Input data</li> <li>Klik tombol<br/>Input</li> <li>Tampilkan<br/>halaman<br/>Input Bayar<br/>Tagihan</li> </ul>                                                                                 | <ul> <li>Input data<br/>Bayar<br/>Tagihan<br/>tidak<br/>lengkap</li> <li>klik Input</li> </ul> | Tampil<br>pesan<br>"Harap isi<br>bidang ini"                                                      | Data tidak<br>tampil pada<br>Tabel                                                                   | Baik |
|--------------------------------|----------------------------------------------------------------------------------------------------|------------------------------------------------------------------------------------------------|---------------------------------------------------------------------------------------------------|----------------------------------------------------------------------------------------------------|------|
| Edit data<br>Bayar<br>Tagihan  | <ul> <li><i>Input</i> data<br/>ke dataTabel</li> <li>Klik tombol<br/>Edit</li> </ul>                                                                                                    | <ul> <li><i>Input</i> data<br/>ke<br/>dataTabel</li> <li>Klik tombol<br/>Edit</li> </ul>       | <ul> <li>data<br/>terhapus<br/>dari Tabel</li> <li>data<br/>tersimp an<br/>di database</li> </ul> | <ul> <li>data<br/>terhapus<br/>dari Tabel</li> <li>data<br/>tersimpan<br/>di<br/>database</li> </ul> | Baik |
|                                | <ul> <li>tidak <i>Input</i><br/>data ke<br/>dataTabel</li> <li>Klik tombol<br/>Edit</li> </ul>                                                                                                    | <ul> <li>Tidak Input<br/>data ke<br/>dataTabel</li> <li>Klik tombol<br/>Edit</li> </ul>        | - Data pada<br>Tabel<br>kosong                                                                    | - Data pada<br>Tabel<br>kosong                                                                       | Baik |
| Hapus data<br>Bayar<br>Tagihan | <ul> <li>Pilih data<br/>yang akan<br/>di hapus</li> <li>Klik hapus</li> <li>Tampil pesar<br/>peringatan<br/>"Apakah<br/>anda ingin<br/>hapus data<br/>ini?" beserta<br/>tombol Yes<br/>dan NO</li> </ul> | - klik hapus<br>- Klik Yes                                                                     | Tampil<br>pesan<br>peringatan<br>"Data<br>berhasil<br>dihapus"                                    | Data yg<br>dipilih<br>terhapus<br>pada Tabel                                                         | Baik |
|                                | <ul> <li>Pilih data<br/>yang akan<br/>di hapus</li> <li>Klik hapus</li> <li>Tampil pesar<br/>peringatan<br/>"Apakah<br/>anda ingin<br/>hapus data<br/>ini?" beserta<br/>tombol Yes<br/>dan NO</li> </ul> | - klik hapus<br>- Klik No                                                                      | Batal<br>mengha pus,<br>kembali pada<br>tabel                                                     | Data yg<br>dipilih tidak<br>terhapus<br>pada Tabel                                                   | Baik |

# 9. Pengujian Menu Laporan

Pengujian menu laporan digunakan untuk memastikan laporan Tagihan SPP dapat ditampilkan dan dicetak sebagaimana semestinya.

| Modul<br>Yang<br>Diuji    | Prosedur<br>Pengujian                                                                     | Masukan                                                  | Keluaran                           | Hasil<br>Yang<br>Didapat  | Kesimpulan |
|---------------------------|-------------------------------------------------------------------------------------------|----------------------------------------------------------|------------------------------------|---------------------------|------------|
| Laporan<br>Tagihan<br>SPP | <ul> <li>Klik tombol<br/>Tagihan SPP<br/>pada<br/>Halaman<br/>Menu<br/>laporan</li> </ul> | -Klik tombol<br>Tagihan SPP<br>-klik tombol <i>print</i> | Halaman<br>cetak<br>Tagihan<br>SPP | Laporan<br>Tagihan<br>SPP | Baik       |

Tabel 5.9Pengujian Halaman Menu Laporan

# 5.3 ANALISIS HASIL YANG DICAPAI OLEH SISTEM PERANGKAT LUNAK

Setelah melakukan berbagai pengujian pada sistem pengolahan data pada TK Istana ku, maka didapatkan evaluasi dari kemampuan penampilan sistem ini. Adapun kelebihan dan kelemahan dari sistem petampilan ini adalah sebagai berikut:

- 1. Wali siswa dapat melakukan pembayaran secara online tanpa harus datang langsung ke lokasi menggunakan *Payment Gate way*
- 2. Aali siswa dapat melihat riwayat pembayaran SPP *dashboard* yang disediakan oleh sistem.
- Sistem dilengkapi dengan pengiriman informasi atau pengingat melalui aplikasi whats app untuk memastikan pembayaran dilakukan tepat waktu dan menghindari keterlambatan.
- 4. Sistem ini menerapkan mekanisme autentikasi pengguna untuk memastikan bahwa hanya pihak yang berwenang yang memiliki akses terhadap data yang sensitif.
- Pembuatan laporan lebih akurat karena di cetak berdasarkan data yang telah diinputkan sebelumnya.